Advanced

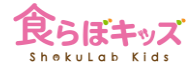

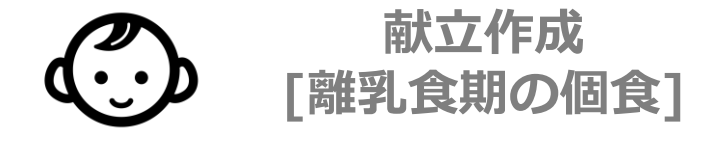

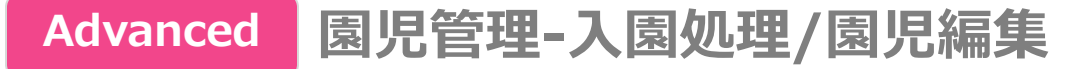

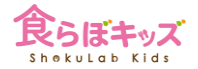

#### [園児管理]-[入園処理]で行います

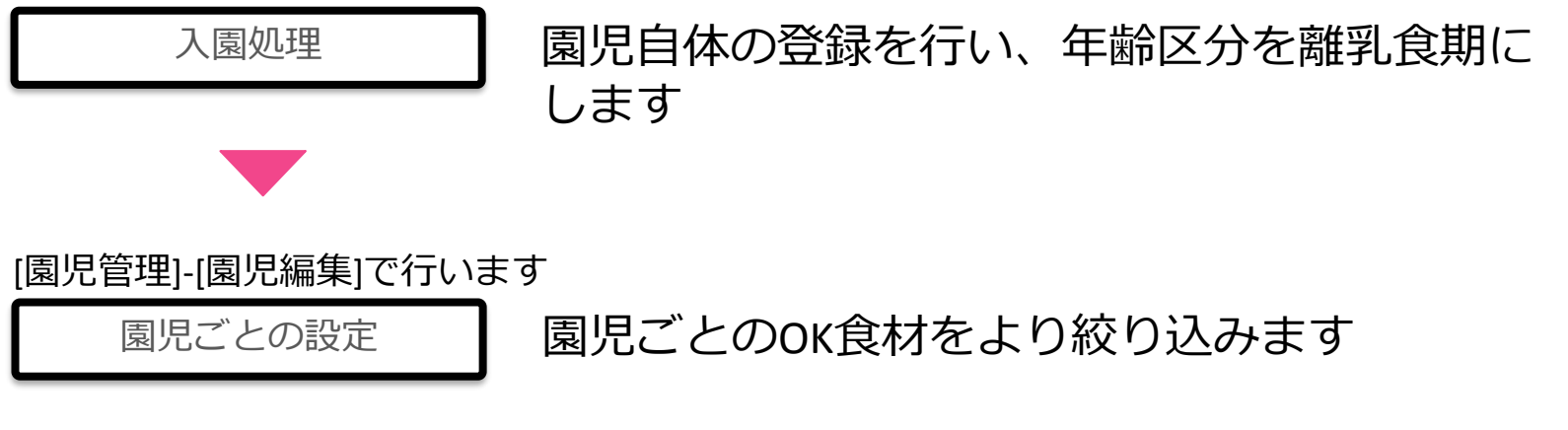

個食管理する場合には、事前に園児登録を行い、該当する年齢区分に設定しておく必要があります

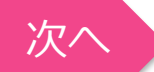

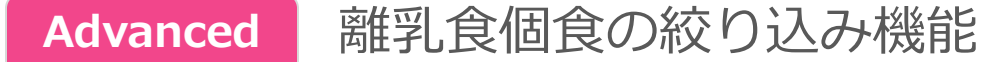

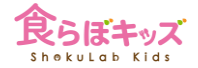

個人のOK食材を、より絞り込むためです。 その園児が属する離乳食期は、OK食材で登録した期である必要があります。OK食材の中からさらに削って絞り込むためです。

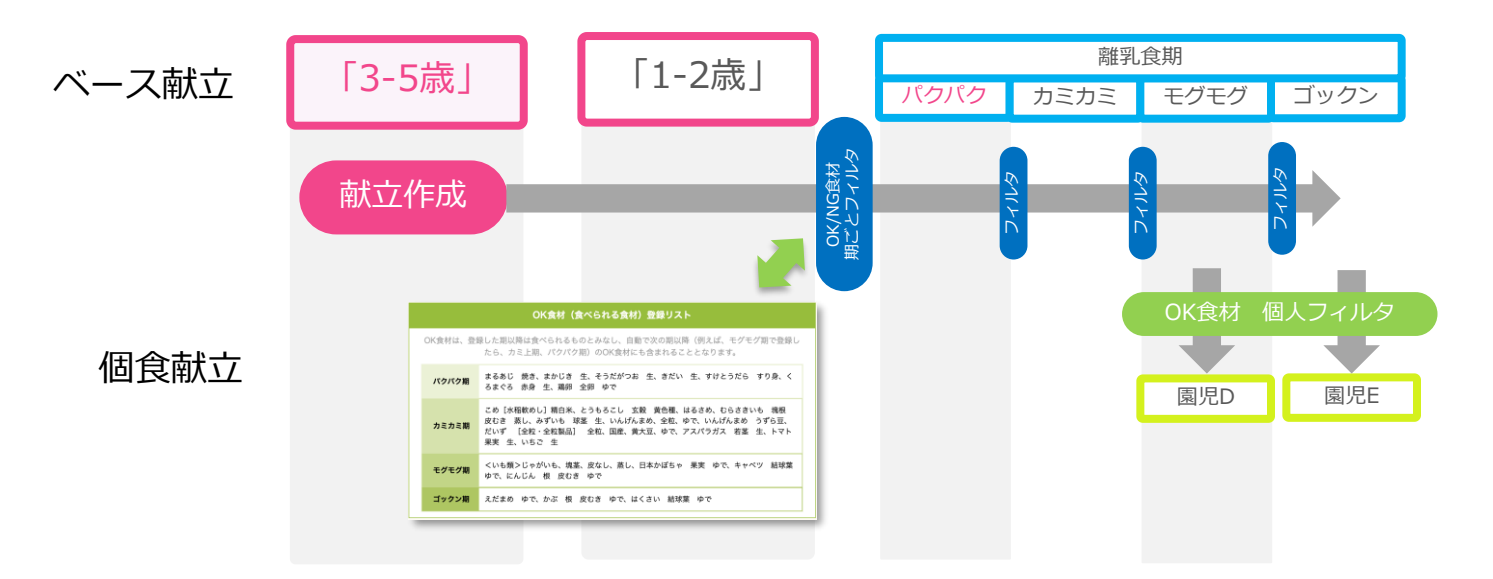

個人ごとに更にOK食材を絞り込み、献立の展開時に反映させます。 ※あくまで、自動展開する際に、自動的に食材を絞り込むための設定です。

※個人でより絞り込んだ場合は、食材はj自動削除されずにアラート表示されます

次へ

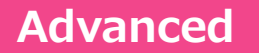

## [園児管理]-[園児編集] 個人OK食材の絞り込み

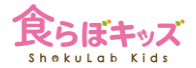

次へ

|                       | 献立 マイレシピ 食数 発注 帳票 <b>園児管理</b><br>原価計算(β版) サンプルレシピ ቶ                                  | 0                                                                           |                      |
|-----------------------|--------------------------------------------------------------------------------------|-----------------------------------------------------------------------------|----------------------|
| 限旧編集                  | 園児編集<br>園児の情報の修正が行えます。                                                               | 孫悟空 【離乳食】食材チェック                                                             |                      |
| クラス変更/退園処理       入園処理 | 国児校り込み<br>全國児<br>章<br>選児名<br>検索                                                      | 食べられる食材をチェックしてください                                                          | 全てのチェック<br>付ける<br>外す |
| 身体測定                  | ATTENTION<br>圏児さどに食数を入力して全体合計を自動的に出したい場合には、左タブのメニュー「入園処理」<br>で該当する圏児の食数を入力することもできます。 | 水幅全かゆ         七分つき米         ゴックン期           水稲全かゆ         糖白米         ゴックン期 |                      |
|                       | 生半月日は仕意ぐすが、入力しないとぬ後囲蘇に反映されません。                                                       | 水幅おもゆ 半つき米         ゴックン期           水幅おもゆ 七分つき米         ゴックン期                | S                    |
| 1                     |                                                                                      | 水稲おもゆ 精白米         ゴックン期           上新粉         ゴックン期                         | R                    |
|                       | アミ &か 2010/04/01 女児 こ モジモジ こ<br>■別食 アレルギー                                            | *粉 ゴックン期                                                                    |                      |

 ・園児管理-園児編集-で、絞り込み可能な対象園児が緑色で表示されます。 2: クリックすると、絞り込みリストが表示されますので、さらに絞り込むと、10が青色 に変化し、個食管理対象となります。

### Advanced

# [献立] 離乳食期 個食園児の表示のされ方

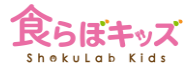

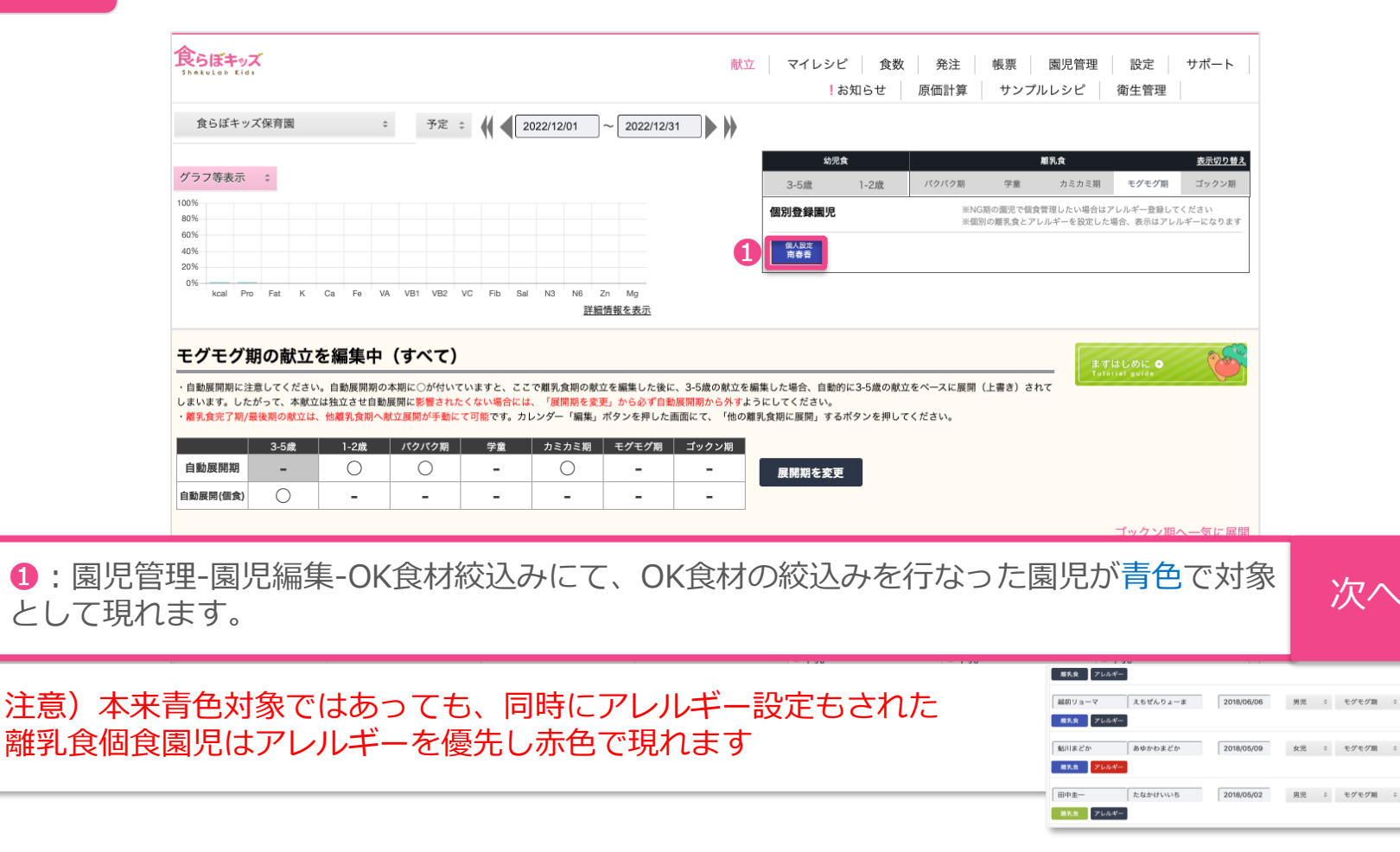

## [献立] 離乳食期 個食編集

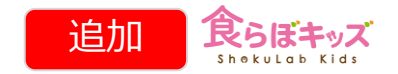

次へ

| すべて |               |                                                                |                                                                       |                   |                  | コピー 交換 コピー 削除     |
|-----|---------------|----------------------------------------------------------------|-----------------------------------------------------------------------|-------------------|------------------|-------------------|
| В   | 月             | 火                                                              | 水                                                                     | 木                 | 金                | ±                 |
|     |               | 1 編集                                                           | 2 編集                                                                  | 3 編集              | 4 編集             | 5 編集              |
|     |               | 128kcal / 塩分:0.9g                                              | 97kcal / 塩分:0.1g                                                      | Okcal / 塩分:Og     | Okcal / 塩分:Og    | Okcal / 塩分:Og     |
|     |               | <ul> <li>●3色うどん</li> <li>● さつまいもとりんごのミルク</li> <li>煮</li> </ul> | <ul> <li>● かぼちゃごはん(9-11ヶ月)</li> <li>● あんかけ豆腐ハンバーグ (9-11ヵ月)</li> </ul> |                   |                  |                   |
| 6   | 7 編集          | 8 編集                                                           | 9 編集                                                                  | 10 編集             | 11 編集            | 12 編集             |
|     | 0kcal / 塩分:0g | Okcal / 塩分:Og                                                  | 0kcal / 塩分:0g                                                         | Okcal / 塩分:Og     | Okcal / 塩分:Og    | Okcal / 塩分:Og     |
|     |               |                                                                |                                                                       |                   |                  |                   |
| 13  | 14            | 15 編集                                                          | 16 編集                                                                 | 17 編集             | 18 編集            | 19 編集             |
|     | スポーツの日        | 001                                                            | 110                                                                   | 01411(#4).00-     |                  | 10日日日(佐公)00日      |
|     |               | 82kcal / 塩分:0.1g                                               | I I 8kcal / 塩分: 0.2g                                                  | 214kcal / 塩分:0.6g | 83kcal / 塩分:0.1g | 125kcal / 塩分:0.2g |
|     |               | ● 千乳 ● パナナ                                                     | ● ビス つ                                                                | ● 千乳              | ▼午乳 ● キウイフルーツ    | ▼午乳               |
|     |               | ● ひじきごはん                                                       | <ul> <li>● ごはん</li> </ul>                                             | ● ピザトースト          | ⊖ごはん             | ●ポークカレーライス        |

■カレンダー上に、編集すべき日付が赤色でアラートされます。つまり、アラート食材が残っている日付です。該当食材が含まれる限りアラートはし続けます。
 ■アラートされている日付の編集ボタンを押します。

| Advanced                                                                                                    | [献立]-[離乳食期]-個食編集                                                                                                    | 食材ごとのゴミ箱ボタンを押<br>すと 該当期間で一気に削除     | 良らぼキッズ<br>ShokuLab Kids |
|----------------------------------------------------------------------------------------------------|----------------------------------------------------------------------------------------------------|------------------------------------|-------------------------|
| ATTENTION +                                                                                                    | フリルギー朝日 個人の知分キアリルギー会社                                                                                                    | するか、食材を代替するかの吹き出しが出ます。             |                         |
| 斉藤 一                                                                                                    |                                                                                                    | その献立の食材除去                          |                         |
| 期間表示<br>【2024/10/01】~ 2024/10/31                                                                                              | アレルギーを含む食材の検索     削除/代替した食材の一覧       食材検索     (食材検索                                                                                                    | 及びその他の際エンの該当長材のアラーム<br>STEP1<br>   |                         |
|                                                                                                    |                                                                                                    | 単当の税立のみ :<br>STEP2                 |                         |
| 2024/10/01 (火)<br>編集する                                                                                                    | 2024/10/02 (株)         2024/10/03 (株)         2024/10/04 (金)         2024/10/05 (土)                重集する               重集する               重集する               重集する               重集する               重集する               重集する               重集する               重集する               重集する               重集する               重集する               エー                 エー               エー               エー | 魚材除去を行う方法を選択して下さい。                 | $\frown$                |
| 国<br>3色うどん かばち<br>うどん 生 36g 面 西洋か                                                                                             | ◆乙は人(0-11ヶ月)<br>ばちゃ 東実 全 15g ■                                                                                                    |                                    |                         |
| ほうれんそう 葉 透年平均 生 7.5g 0<br>あんか<br>たんじん 根 皮なし 生 7.5g 0<br>よりと                                                                   | け豆腐ハンバーグ (9-11<br>り Dき肉 全 22.5g ■                                                                                                    | <b>★村の除去だけ行う</b> :<br>★村の除去だけ行えます。 |                         |
| オ <b>ンまいらとりんごのミルク気</b> ・ 未熟豆<br>さつまいら 祭祭 皮なし 生 18.8g<br>りんご 皮なし 生 11.3g<br>副製豆乳 7.5g<br>0 ・ ・ ・ ・ ・ ・ ・ ・ ・ ・ ・ ・ ・ ・ ・ ・ ・ ・ | R     22.50     III       S     D.A.E. 42     7.50     III       A     H.E. attack     7.50     III                                                                                                    |                                    | 1                       |

オレンジ色のアラート食材が園児管理-園児編集でその園児個人としてOK食材から外した食材となりますので、ゴミ箱ボタンで食材を削除、もしくは代替するか編集で消します。

ここでオレンジ色の食材を削除もしくは代替をすると、再度、園児管理-園児編集-OK食材の絞込みにて、チェックを追加したとしても(OK食材に戻す)、危ないので次回以降は常にオレンジ色でアラート表示されます。
 黒色の食材で同様な作業をすると、その園児にとって危ない食材としてシステム認識させるため、次回以降はオレンジ色でアラート表示されます。つまりアレルギー食材と同様な位置付けとなります。